# VJEŽBA – Uspoređivanje cijelih brojeva: igra s ograničenim vremenom rješavanja

ggb datoteka " VJ1-Usporedjivalica-cij-br"

# (1) Definiranje brojeva koje ćemo uspoređivati

- brojevi a i b, naredba SlučajniBrojIzmeđu[]

# (2) "Postavljanje scene"

- dinamični tekstovi s brojevima a i b
- statični tekstovi sa znakovima uspoređivanja
- povećati veličinu tekstova (prilagoditi vidljivom dijelu grafičkog prikaza) i prema želji promijeniti svojstva (boja teksta, boja pozadine ...), alat *Prenositelj oblikovanja*

(3) Definiranje klizača: brojač vremena (*timer*)
 - alat *Klizač*, definirati kao cijeli broj od 0 do 4, korak povećanja 1, brzina animacije 4, ponavljanje rastuće (jednom) - brzina vrijednosti 1 znači da za otprilike 10 sekundi točka prijeđe cijelu duljinu klizača

**IDEJA:** svaki put kad će klizač doći na vrijednost 0 (u slučaju točnog odgovora tj. klikom na ispravan znak uspoređivanja) onda će se ažurirati konstrukcija tj. generirat će se novi zadatak

- DT miša > Svojstva objekta > Skriptiranje > Pri ažuriranju i upišemo: Ako[n == 0, AžurirajKonstrukciju[]]

# (4) Skriptiranje znakova uspoređivanja

<u>Znak <</u>

- korištenje naredbi PostaviVrijednost[] i Animiraj[]

- DT miša > Svojstva objekta > Skriptiranje > Na klik Ako[a<b,PostaviVrijednost[n,0],PostaviVrijednost[n,4]] Animiraj[n]

### Objašnjenje:

 kada kliknemo na ovaj znak, ako je pribrojnik a manji od pribrojnika b tada će vrijednost klizača pasti na 0 i ažurirat će se konstrukcija – vidi pod (3)

 - u protivnom će klizač poprimiti maksimalnu vrijednost i animacija će završiti tj. igra će biti gotova jer je u svojstvima klizača ponavljanje postavljeno na rastuće (jednom) – vidi pod (3)

Samostalno upišite odgovarajuće naredbe i za ostala dva znaka uspoređivanja.

# Isprobajte igru. Ako vam se čini previše brza promijenite gornju granicu klizača, ali i naredbe upisane za znakove uspoređivanja.

- zato definirati varijablu npr. *max* = 5 (ili broj koji želimo) i postaviti gornju granicu klizača na taj broj te adekvatno promijeniti naredbe upisane za znakove uspoređivanja

# (5) Feedback i gumb za novi početak igre

- varijabla npr. bodovi s inicijalnom vrijednošću 0
- dodavanje koda u klizač: kako se novi zadatak pokaže samo ako je točno odgovoreno (tada vrijednost klizača padne na 0), zato u klizaču dodamo sljedeće:

Ako[n==0,PostaviVrijednost[bodovi,bodovi+1]]

- kreirati gumb s natpisom npr. Nova igra i pod Skriptiranje > Na klik upisati

PostaviVrijednost[n,0]

PostaviVrijednost[bodovi,0]

```
Animiraj[n]
```

- postaviti uvjet vidljivosti tog gumba da se vidi kada je vrijednost klizača maksimalna tj. kada je kraj igre (n==max)

 postaviti dinamični tekst s bodovima te statični tekst lgra je gotova (promijeniti uvjet vidljivosti tako da se vidi samo kada klizač poprimi maksimalnu vrijednost)

# VAŽNE NAPOMENE I SAVJETI:

- za početak igre postaviti vrijednost klizača na 0

- Vratiti vrijednost varijable bodovi na 0!

- da igrač ne bi slučajno kliknuo na znak uspoređivanja nakon što je igra gotova (i time ponovno pokrenuo igru), **dobro bi bilo postaviti vidljivost znakova uspoređivanja** samo ako je vrijednost klizača manja od maksimalne vrijednosti (n<max)

- grupni odabir svih tekstualnih objekata (držati tipku <Ctrl> i LT miša označavati objekte) i **postaviti da su nepomični** (zbog slučajnog pomaka na/po grafičkom prikazu)

- možete isključiti vidljivost klizača da se ne vidi na grafičkom prikazu

# **DODATAK:**

Ako koristimo aplet *offline* onda moramo svaki put kod zatvaranja datoteke paziti da ne spremimo promjene, jer se primjerice varijabla *bodovi* neće vratiti na inicijalnu vrijednost. Zato je dobro koristiti JavaScript.

Kliknuti *DT miša na bilo koji objekt u grafičkom prikazu > Svojstva objekta > Skriptiranje > Globalni JavaScript* i unutar funkcije ggbOnInit() upisati sljedeće:

```
function ggbOnInit() {
   ggbApplet.evalCommand("bodovi = 0");
   ggbApplet.evalCommand("SetValue[n,0]");
}
```

Sve ono što možemo inače upisivati u GeoGebrinu *Traku za unos* može biti varijabla JavaScript naredbe evalCommand(). Naredbe koje su između vitičastih zagrada tj. unutar funkcije ggbOnInit() pozivaju se svaki put kod otvaranja geogebrice, ggbApplet upućuje naradbu na aplet.

Kad se s JavaScript-om pišu naredbe, moraju se pisati engleskim jezikom.